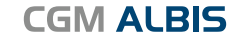

Arztinformationssystem

### Liebe Anwenderin, lieber Anwender,

anbei senden wir Ihnen Ihr CGM ALBIS-Update Q3/2022.

Für die Abrechnung des 2. Quartals 2022 ist das Einspielen dieses Updates nicht erforderlich! Die CGM ALBIS-Version Q3/2022 beinhaltet alle KBV-Aktualisierungen und HzV-Änderungen, die für das dritte Quartal erforderlich sind.

Mit diesem Update ist die **E-Rezepte Funktion für alle Anwender nutzbar.** Aktivieren Sie das E-Rezept in CGM ALBIS über das Menü Optionen | TI-Optionen | E-Rezept. Sie können das E-Rezept jederzeit aktivieren und deaktivieren.

Nutzen Sie die Testphase, um Ihr System "E-Rezept-Ready" zu machen und unterstützen Sie uns dabei, die Funktion zu optimieren. Melden Sie uns Probleme und Verbesserungen zum E-Rezept gerne über Ihren zuständigen CGM ALBIS Vertriebs- und Servicepartner.

Ausführliche Informationen zu allen Änderungen entnehmen Sie bitte der **Update Dokumentation**. Diese finden Sie vor dem Einspielen des Updates auf dem Startbildschirm unter Update Dokumente. Nach dem Einspielen des Updates können Sie die Dokumentation ebenfalls über den Menüpunkt "? Infoseiten Update-Info CGM ALBIS Version Q3/2022" einsehen.

#### DIESES UPDATE MUSS AM SERVER EINGESPIELT WERDEN!

Die Rubrik **Tipps & Tricks** liefert Ihnen diesmal hilfreiche Informationen zum **Thema "eAU"**– schauen Sie einmal rein. Es Iohnt sich!

Mit freundlichen Grüßen

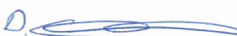

۲

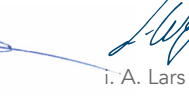

ppa. Daniel Schmidt General Manager ALBIS i. A. Lars Weise Vice President Product Management ALBIS

#### Wichtiger Hinweis:

Mit dem CGM ALBIS Quartalsupdate Q4/2022 (22.40) stellen wir den Support von Windows 32 Bit Systemen ein. Weitere Informationen entnehmen Sie der Update-Dokumentation.

Synchronizing Healthcare

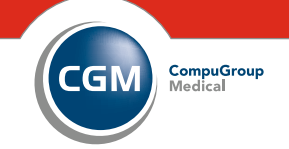

# Ihr persönliches CGM ALBIS-UPDATE für das Quartal 3/2022

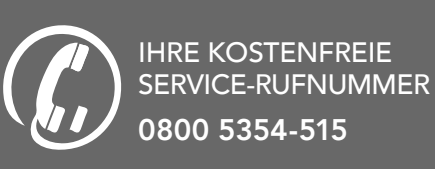

#### CompuGroup Medical Deutschland AG

Geschäftsbereich ALBIS Maria Trost 23, 56070 Koblenz T +49 (0) 261 8000-1600 F +49 (0) 261 8000-1650 info.albis.de@cgm.com **cgm.com**/albis

#### Folgen Sie uns auch auf:

Synchronizing Healthcare

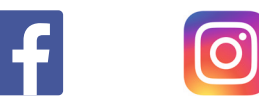

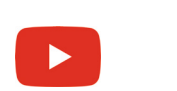

facebook.com/cgmalbis instagram.de/cgmalbis

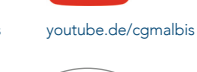

gmalbis

ungen und Irrtümer vorbeha COM-17569\_ALB\_0622\_NME

**CGM ALBIS-**

UPDATE

für das Quartal 3/2022

Synchronizing Healthcare

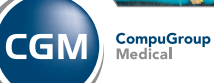

CGM ALBIS

29.06.22 07:37

۲

CGM ALBIS

Arztinformationssystem

## EINIGE NEUERUNGEN DES CGM ALBIS-UPDATES Q3/2022 IM ÜBERBLICK

### NEU:

### **E-REZEPT KANN JEDER JETZT TESTEN**

Sie können jetzt jederzeit das E-Rezept unter Optionen | TI-Optionen | E-Rezept aktivieren und auch wieder deaktivieren. Prüfen Sie, ob Ihr System "E-Rezept-Ready" ist und geben Sie uns gerne Feedback, wie wir unsere Umsetzung optimieren können.

### NEU:

۲

### **DAUERDIAGNOSEN SORTIERUNG**

Sie haben jetzt die Möglichkeit, in den Patientenstammdaten Ihre Dauerdiagnosen nach ICD-10 Code aufsteigend oder absteigend zu sortieren. Diese Einstellung können Sie pro Arbeitsplatz im Menü Optionen I Patientenfenster im Register Allgemein im Bereich Dauerdiagnosen Sortierung einstellen.

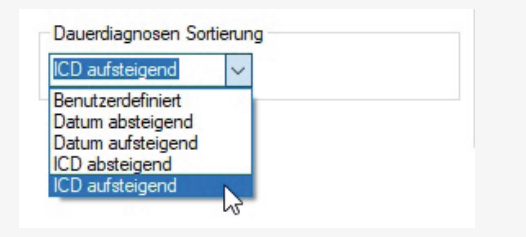

### NEU: SCHRIFTART DER DIAGNOSEN

Auf der Scheinrückseite ist die Schriftart und -farbe der Diagnosen nun identisch mit der Darstellung der Diagnosen Schriftart in der Patientenkarteikarte.

### NEU: LISTE DER ÜBERWEISUNGSÄRZTE

Wir haben die Suche eines Arztes in der Liste Ihrer Überweisungsärzte überarbeitet. Die Darstellung eines Treffers und das Weitersuchen wird Ihnen erleichtert.

### CGM ALBIS

Arztinformationssystem

### **TIPPS & TRICKS**

### NÜTZLICHES ZUR eAU

### eAU STATUS

Damit ein aktueller Status der eAU und E-Rezepte im ePostfach zu erkennen ist, sollten Sie an Ihrem Arbeitsplatz im Menü Optionen Nachrichten / Kommunikation im Register KIM den Nachrichtenempfang eingestellt haben. In der Anmeldung ist ein Abrufintervall von 10-20 Minuten zu empfehlen. An den anderen Arbeitsplätzen kann es auf keine oder 60 Minuten eingestellt werden.

### **ONLINESTÖRUNG**

Lassen Sie die eAU grundsätzlich aktiviert, auch wenn Sie temporär keinen elektronischen Datensatz versenden können. In diesem Fall werden drei Exemplare der AU im aktuellen Format ausgedruckt.

### **eAU BEI HAUSBESUCHEN**

Möchten Sie den Formularkopf für die eAU vor dem Hausbesuch ausfüllen, können Sie die eAU für den Patienten öffnen und den Schalter im "Formularkopf Datumsfeld" entfernen. Nun wird das Formular nur mit den gefüllten Patientendaten ausgedruckt.

Sie können komplett leere AU Formulare im neuen "eAU Format" über das Menü Optionen I Formulare I AU über die Schaltfläche "Formular Drucken" ausdrucken und diese mitnehmen zu Ihren Hausbesuchen.

### **eAU LÄSST SICH NICHT MEHR ERSTELLEN**

Ist z.B. der Zugriff auf ein Kartenterminal gestört, kann eine eAU nicht erstellt werden. In diesen Fällen kann ein Kartenterminal-, oder Server- Neustart helfen.

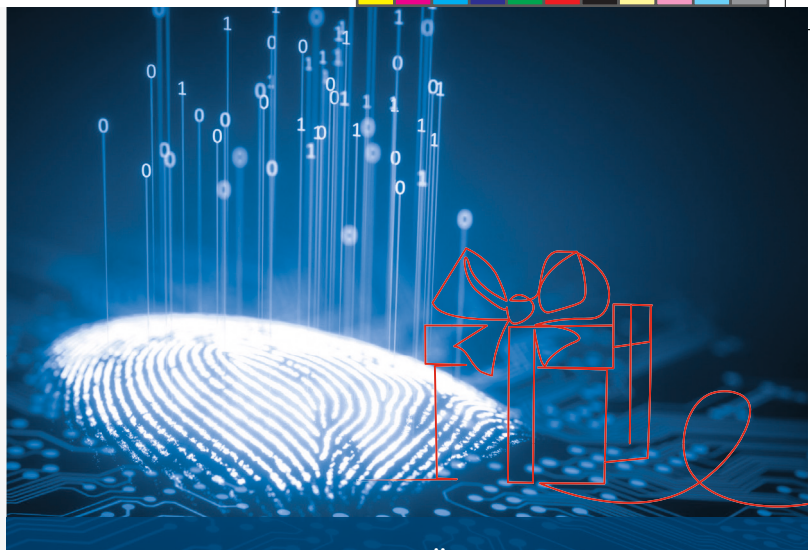

### **UNSER GESCHENK** FÜR DIE ZUKUNFT!

# NUTZEN SIE BEREITS CGM ALBIS.YOU ODER CGM ALBIS XXL?

DANN SICHERN SIE SICH JETZT DAS KOSTENLOSE SQL-DATENBANKUPGRADE FÜR CGM ALBIS.

# Was ist das Datenbankupgrade eigentlich und warum macht es Ihren Arbeitsplatz sicherer?

Das kostenlose CGM ALBIS-Upgrade bietet Ihnen einen schnelleren Zugriff auf Ihre Daten und überzeugt mit einer verbesserten Systemstabilität sowie der standortübergreifenden Datenverarbeitung. Außerdem sorgt es für eine erhöhte Datensicherheit.

## Wir werden Ihnen diese Funktion Ende 2022 zur Verfügung stellen.

Bei weiteren Fragen steht Ihr CGM ALBIS Vertriebs- und Servicepartner gerne zur Verfügung.

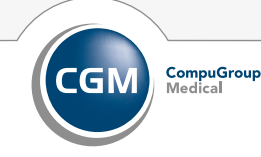

Synchronizing Healthcare

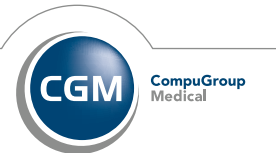

Synchronizing Healthcare